## ISTRUZIONI OPERATIVE COMPILAZIONE DOCUMENTO DI GARA UNICO EUROPEO – DGUE

Documento di Gara unico Europeo (DGUE) generando la DGUE Response in formato xml a partire dalla Request messa a disposizione della Stazione Appaltante in documentazione di gara. Per farlo è possibile utilizzare il medesimo servizio messo a disposizione da CONSIP nel portale https://www.acquistinretepa.it/espod-dgue/#!/start.

Il servizio è utilizzabile a seguito di login, nel menu di sinistra "Servizi", Sezione EDGUE. Il percorso inizia dalle selezioni seguenti:

- Chi è a compilare il DGUE?  $\rightarrow$  Sono un operatore economico;
- Che operazione si vuole eseguire?  $\rightarrow$  Importare un DGUE.

Caricare il file xml DGUE Response in SINTEL in fase di sottomissione dell'offerta nella busta amministrativa come allegato alla documentazione di gara, nonché il file DGUE Response in formato pdf (se disponibile).

Nota: per le modalità di utilizzo di dettaglio si rimanda alle indicazioni operative e ai manuali presenti sul portale Consip.